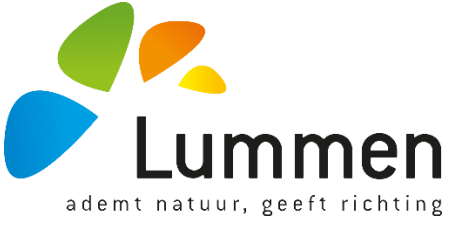

## Handleiding inschrijven voor het geven van privé-zwemles zwembad Vijfsprong.

Stap 1: Ga naar: https://reservaties.lummen.be/Tickets.aspx

|                                                                                                    |                      |                                        | 🔒 reservaties.lummen.l                                              | be                                            |                                        |                                 |  |
|----------------------------------------------------------------------------------------------------|----------------------|----------------------------------------|---------------------------------------------------------------------|-----------------------------------------------|----------------------------------------|---------------------------------|--|
| nter State And America Commen State And America Commence And America Commence And America Com |                      | 🥕 Zwembad   Gen                        | neente Lummen                                                       | 🎑 Desktop (Simba)                             | lion Hon                               | ne - Netwerk Lokaal Sportbeleid |  |
|                                                                                                    |                      |                                        |                                                                     |                                               |                                        | 0 items<br>€ 0,00               |  |
|                                                                                                    |                      |                                        |                                                                     |                                               |                                        | Registreren Inloggen            |  |
| Lum                                                                                                    | men                  |                                        |                                                                     |                                               |                                        |                                 |  |
| ademt natuur, gei                                                                                                    | eft richting         |                                        |                                                                     |                                               |                                        |                                 |  |
|                                                                                                    |                      |                                        |                                                                     |                                               |                                        |                                 |  |
| Home Activiteiten                                                                                                    | Tickets F            | Reserveren infrastructuur              | Reserveren uitleenmateriaal                                         | Reglementen en tarieven                       | FAQ                                    |                                 |  |
| WELKOM                                                                                                    |                      |                                        |                                                                     |                                               |                                        |                                 |  |
| Via deze toepassing kan je ene                                                                                                    | rzijds online insc   | shrijven voor gemeentelijke vrijetijd  | fsactiviteiten en anderzijds online verschi                         | illende zalen en materialen reservere         | n.                                     |                                 |  |
| Ben je een nieuw?                                                                                                    |                      |                                        |                                                                     |                                               |                                        |                                 |  |
| Registreer je dan eerst via de kno                                                                                                    | op 'registreren' red | chts bovenaan. Om zalen en materiale   | en te reserveren maak je hier een "klantenpro                       | ofiel' aan. Wil je graag inschrijvingen do    | en? Kies dan voor een Yamilieprofiel". |                                 |  |
| Ben je reeds klant?<br>Log rechtstreeks in met je gebruil                                                                                                    | kersnaam en wach     | htwoord. Ga hiervoor naar "Inloggen' r | echts bovenaan op deze pagina.                                      |                                               |                                        |                                 |  |
| Gebruikersnaam en/of wachtw                                                                                                    | oord vergeten? K     | lik hier.                              |                                                                     |                                               |                                        |                                 |  |
|                                                                                                    |                      |                                        |                                                                     |                                               |                                        |                                 |  |
|                                                                                                    |                      |                                        |                                                                     |                                               |                                        |                                 |  |
|                                                                                                    |                      |                                        |                                                                     |                                               |                                        |                                 |  |
|                                                                                                    |                      |                                        |                                                                     |                                               |                                        |                                 |  |
|                                                                                                    |                      |                                        |                                                                     |                                               |                                        |                                 |  |
|                                                                                                    |                      |                                        |                                                                     |                                               |                                        |                                 |  |
|                                                                                                    |                      |                                        |                                                                     |                                               |                                        |                                 |  |
|                                                                                                    |                      |                                        |                                                                     |                                               |                                        |                                 |  |
|                                                                                                    |                      |                                        | 0000 @ 0                                                            |                                               |                                        |                                 |  |
|                                                                                                    |                      | Gemeenteplein 13                       | 2022 © Gemeente Lumme<br>3, 3560 Lummen - Tel. 013 390 590 - Fax 01 | n<br>3 390 591 - <u>reservaties@lummen.be</u> |                                        |                                 |  |

Stap 2: Inloggen rechtsboven of indien je nog geen account hebt dien je jezelf te registreren.

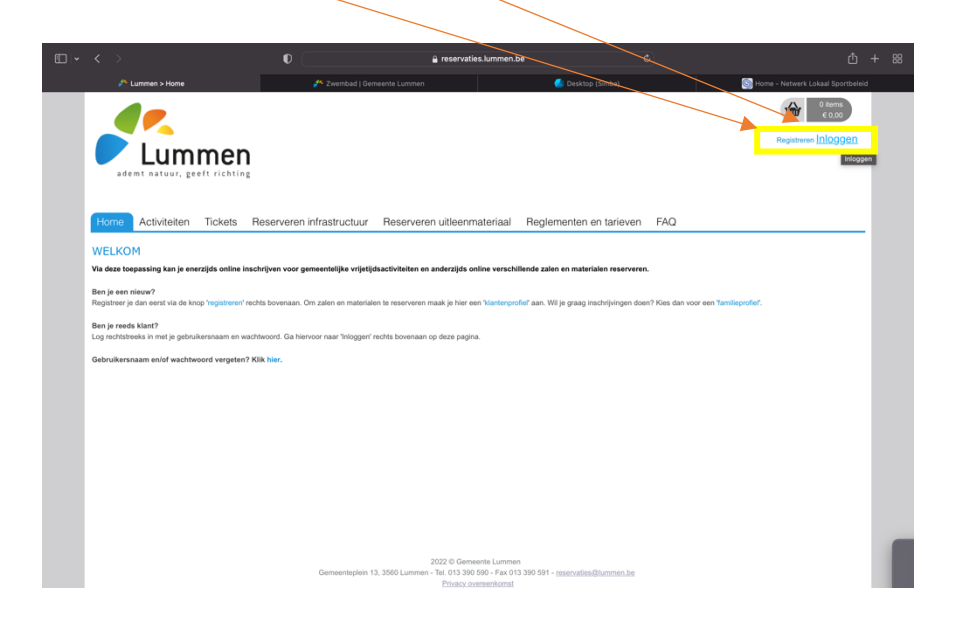

Stap 3: Log jezelf in en klik vervolgens op aanmelden.

| <b>□ - &lt;</b> >                                                                                                    | 0                                                                                   | 🔒 reservaties.lummen.be                                           | Ċ               | ① + 器                               |
|----------------------------------------------------------------------------------------------------|-------------------------------------------------------------------------------------|-------------------------------------------------------------------|-----------------|-------------------------------------|
| 🜮 Lummen > Home                                                                                                    | 📌 Zwembad   Gemeente Lumme                                                          | n 🌏 Desktoj                                                       | p (Simba)       | S Home - Netwerk Lokaal Sportbeleid |
| demt natuur, geeft richting                                                                                                    | eserveren infrastructuur - Beserve                                                  | ren uitleenmateriaal Beolementen                                  | en tarieven FAQ | Registeren Inloggen                 |
| WELKOM<br>Via deze toopassing kan je enerzijds online insch<br>Ben je een neleuw?<br>Registreer je dan eenst via de knop 'registreren' noch<br>Ben je reeds klant?<br>Log rechtstreeks in met je gebruikersnaam en wach<br>Gebruikersnaam en/of wachtwoord vergeten? Ki | nin Inloggen<br>a :<br>Gebruikersnaam:<br>Wachtwoord:<br>Aanmek<br>Aang<br>Registre | tdenst<br>Inn A nueren<br>emeld blyven<br>ren Wachtwoord vergeten | roor een Yami   | ieprofieł.                          |
|                                                                                                    |                                                                                     |                                                                   |                 |                                     |

## Stap 4: Ga opnieuw naar "TICKETS", klik vervolgens op "LOSSE TICKETS".

| • |                                                                                                    | •                                                                                                    | 🔒 reservaties.lumm                                                                                                    | en.be                                                                                                    |                                                                                                    | ① + 器                      |
|---|----------------------------------------------------------------------------------------------------|----------------------------------------------------------------------------------------------------|----------------------------------------------------------------------------------------------------|----------------------------------------------------------------------------------------------------|----------------------------------------------------------------------------------------------------|----------------------------|
|   | 💏 Lummen > Home                                                                                                    | 🥕 Zwembad   Ger                                                                                                    | neente Lummen                                                                                                    | 🍊 Desktop (Simba)                                                                                                    | S Home -                                                                                                    | Netwerk Lokaal Sportbeleid |
|   | Lummer<br>ademt natuur, geeft richti                                                                                                    | n <sub>s</sub>                                                                                                    |                                                                                                    |                                                                                                    | Giovanni Van d                                                                                                 | en Broeck Uitloggen        |
|   | Home Mijn profiel Activitei                                                                                                    | ten Inschrijven Tickets                                                                                                    | Reserveren infrastructuur                                                                                                    | Reserveren uitleenmateriaal                                                                                                    | Reglementen en tarieven                                                                                        | FAQ                        |
|   | WELKOM                                                                                                    | Losse tic<br>Mijn ticke                                                                                                    | kets<br>ets                                                                                                    |                                                                                                    |                                                                                                    |                            |
|   | Mijn profiel<br>In 'mijn profiel' kan je steeds je persoonlijki<br>downloaden.<br><u>Opdieliti</u> : voor je kan inschrijven voor activi<br>Activiteiten<br><u>Ontdek hier voor weike vrijetijdsactiviteiten</u><br><u>Opdelat</u> : eike inschrijving moet onmiddeliiji<br>Reserveren infrastructuur<br>Hier vind je info over gemeentelijke infrastr<br>Opgeletj: owa aarvaag is pas definitier na<br><u>Opgeletj: ova</u> aavardag is pas definitier na | gegevens raadplegen of wijzigen. Alle re<br>eiten moet je via 'mijn profiet' je gezinspr<br>je online kan inschrijven. Je vindt hier alle<br>online betaald worden.<br>uctuur die je online kan reserveren. Je kan<br>goedkeuring door de desbetreffende dien | levante documenten over inschrijvingen<br><b>ofiel vervolledigen</b> en je gezinsleden to<br>informatie over het huidig aanbod aan s<br>n de beschikbaarheid controleren en met<br>st. Voor zaalreservaties moet je niet met | en reservalies worden hier bewaard. Je kan<br>avoegen. Voor elke gezinslid ben je verplich<br>portkampen en lessenreeksen.<br>een een reservatie aanvragen.<br>een betalen, je ontvangt een factuur na het | hier attijd je facturen en o.a. fiscale en m<br>It het rijksregisternummer in te geven.<br>sinde van de maand. | Juailieitsattesten         |
|   | <ul> <li>Reserveren uitleenmateriaal<br/>Organiseer je een activiteit en heb je mate</li> </ul>                                                                                                    | iaal nodig? Kijk dan hier welke materialen                                                                                                    | beschikbaar zijn bij de gemeentelijke ui                                                                                                    | leendienst.                                                                                                    |                                                                                                    |                            |
|   | <ul> <li>FAQ<br/>Hier vind je een antwoord op de meest voo</li> </ul>                                                                                                    | rkomende vragen.                                                                                                    |                                                                                                    |                                                                                                    |                                                                                                    |                            |
|   |                                                                                                    | Gemeenteplein 1                                                                                                    | 2022 © Gemeente Lun<br>3, 3560 Lummen - Tel. 013 390 590 - Fa<br><u>Privacy oversenkor</u>                                                                                                    | ımen<br>x 013 390 591 - <u>reservaties@lummen.be</u><br>nst                                                                                                    |                                                                                                    |                            |

<u>Stap 5:</u> "BESTEL" je ticket voor de gewenste periode. <u>LET OP: periode</u> dient periode te zijn waarin de lessen zullen doorgaan!!

| • | < >                 | •                                                                           | 🔒 reservaties.lummen.be             | ٢                             |                             | ① + 88    |
|---|---------------------|-----------------------------------------------------------------------------|-------------------------------------|-------------------------------|-----------------------------|-----------|
|   | ickets              | 📌 Zwembad   G                                                               | emeente Lummen                      | 👃 Desktop (Simba)             | 🜀 Home - Netwerk Lokaal Spo | ortbeleid |
|   |                     |                                                                             |                                     |                               |                             |           |
|   | Home Mijn profiel   | Activiteiten Inschrijven Tickets                                            | Reserveren infrastructuur Reservere | en uitleenmateriaal Reglement | en en tarieven FAQ          |           |
|   |                     |                                                                             |                                     |                               |                             |           |
|   | Zoeken              |                                                                             |                                     |                               |                             | <b>^</b>  |
|   |                     | Trefwoord                                                                   |                                     |                               |                             |           |
|   |                     | Locatie                                                                     | electeren                           |                               |                             |           |
|   |                     | Zaal S                                                                      | electeren 👻                         |                               |                             |           |
|   |                     | Genres                                                                      |                                     |                               |                             |           |
|   |                     | Periode 21                                                                  | 3-07-2022 Tot: Einddatum            |                               |                             |           |
|   | ZOEKEN RESET        |                                                                             |                                     |                               |                             |           |
|   | Privé zwemles geven |                                                                             |                                     |                               |                             |           |
|   |                     | vr 29 jul '22   Sportcomplex Vijfsprong 🍈                                   |                                     |                               | -                           |           |
|   |                     | Online bestellen is mogelijk tot vr 29 jul '22 0<br>Beschikbare plaatsen: 1 | /0:00                               | BESTEL                        |                             |           |
|   |                     | Zwemmen                                                                     |                                     |                               |                             |           |
|   | Privé zwemles geven |                                                                             |                                     |                               |                             |           |
|   | Augustus            |                                                                             |                                     |                               |                             |           |
|   |                     | ma 01 aug '22 - wo 31 aug '22   Sportcomple                                 | ex Vijfsprong 🍈                     |                               |                             |           |

Stap 6: Kies je gewenste moment selecteer bij aantal '1' en klik vervolgens op volgende

| < >                                                                                                    |                     | 🔒 reservaties.lumm                                                                     | nen.be d                                                     | 3                    | Û                                 | + 88 |
|----------------------------------------------------------------------------------------------------|---------------------|----------------------------------------------------------------------------------------|--------------------------------------------------------------|----------------------|-----------------------------------|------|
| A Lummen > Tickets > Ticket order                                                                                                    | 🧨 Zwembad   Geme    | ente Lummen                                                                            | 🌏 Desktop (Simba)                                            | (                    | Home - Netwerk Lokaal Sportbeleid |      |
| ademt natuur, geeft richting                                                                                                    |                     |                                                                                        |                                                              | Giovan               | () tems<br>6 0.00                 |      |
| Home Mijn profiel Activiteiten                                                                                                    | Inschrijven Tickets | Reserveren infrastructuur                                                              | Reserveren uitleenmateriaal                                  | Reglementen en tarie | even FAQ                          |      |
| Privé Zwemles Geven (Klant:<br>vr 29 Jul 72   Sportcomplex Vijfs/rong<br>Voor deze activiteit is een agenda beschikbaar.<br>Geleve het gewanste tijdsip aaf ne duiden.<br>vr 20107/2022 00:00 - 11:00 (1/1) vr 20107/7<br>Prijscategorie<br>Deelnameprijs<br>Afflevermethode | Giovanni Van Den Br | 0002 20:00 - 21:00 (0/1)<br>Prijs                                                      | Aantal                                                       |                      |                                   |      |
| Print@Home                                                                                                    |                     |                                                                                        |                                                              |                      |                                   |      |
|                                                                                                    | Gemeenteplein 13,   | 2022 © Gemeente Lu<br>3560 Lummen - Teil. 013 390 590 - Fa<br><u>Privacy oversenko</u> | nmen<br>xx 013 390 591 - <u>teservalies@lummen.be</u><br>msi |                      |                                   |      |

<u>Stap 7:</u> Kies je gewenste betaalmethode. <u>LET OP: gereserveerde</u> <u>momenten dienen direct ONLINE betaald te worden en kunnen NIET</u> <u>terugbetaald worden bij annulatie.</u>

| • < >                                  | 0                | 🔒 mollie.com                                   | ×                 |                                     |
|----------------------------------------|------------------|------------------------------------------------|-------------------|-------------------------------------|
| G2022_0424 - Veilig betalen via Mollie | 📌 Zwembad   Geme | sente Lummen                                   | 🌏 Desktop (Simba) | S Home - Netwerk Lokaal Sportbeleid |
| Lummen                                 |                  | G2022_0424<br>Gemeente Lummen                  |                   |                                     |
|                                        | 50M              | Overboeking                                    | >                 |                                     |
|                                        | -                | Bancontact                                     | >                 |                                     |
|                                        | æ                | KBC/CBC-Betaalknop                             | >                 |                                     |
|                                        | 8                | Belfius Pay Button                             | >                 |                                     |
|                                        |                  | 🗎 Beveiligd en mogelijk gemaakt door <b>mo</b> | llie              |                                     |
| < Vorige website                       |                  |                                                |                   | - Nederlands -                      |

<u>Stap 8:</u> Afhankelijk van de gekozen betaalmethode kunnen volgende stappen er licht anders uitzien.

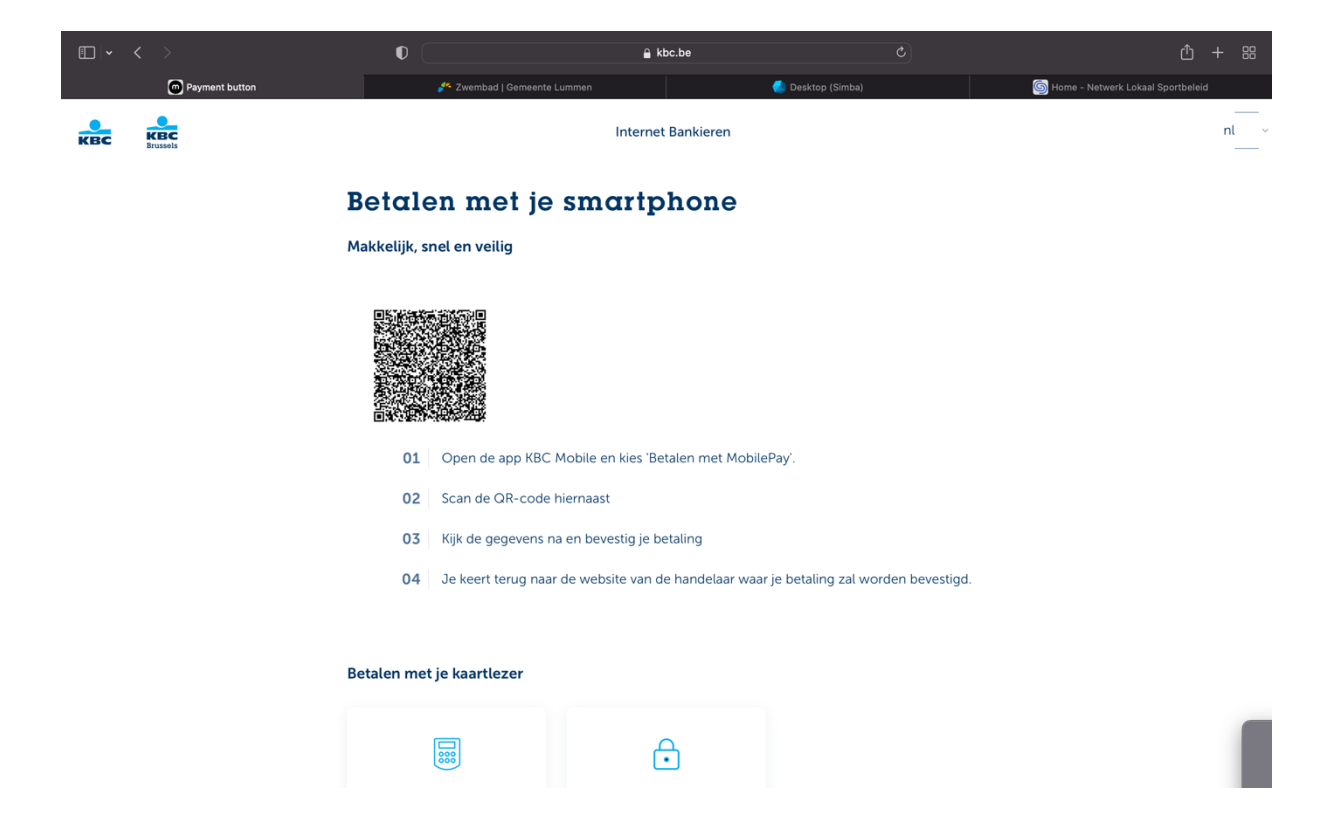

## Stap 9: Bevestiging van betaling

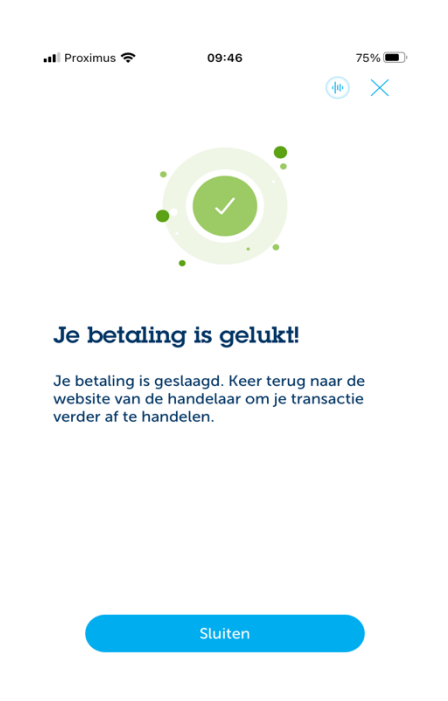

<u>Stap 10:</u> Je zal nu via je opgegeven mailadres 3 e-mails ontvangen hebben van 'reservaties@lummen.be'. Onderstaande mail dien je te openen voor het raadplegen van je ticket.

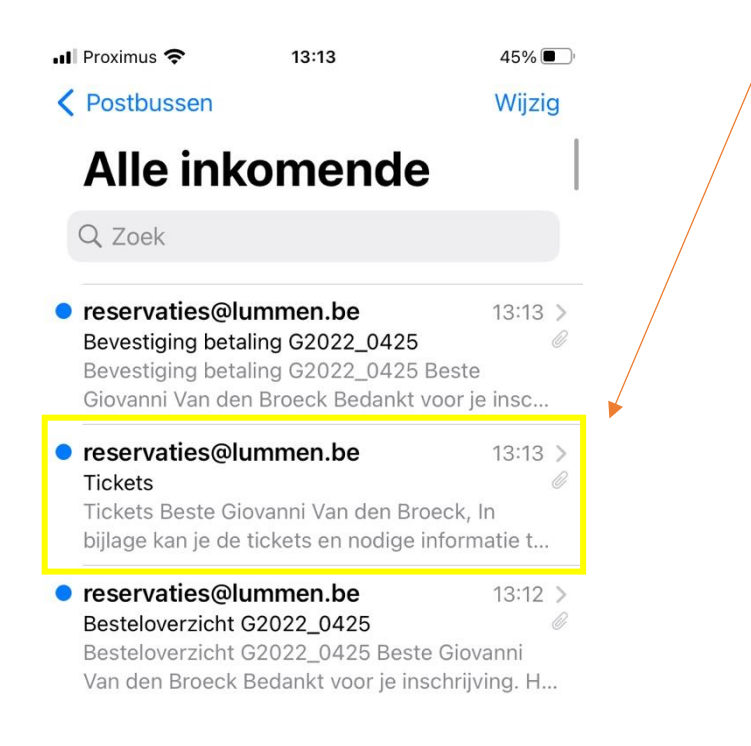

Stap 11: Open je ticket, dit ticket heb je nodig om aan de kassa te tonen. Pas na vertoon en controle van dit toegangsticket kan u toegang krijgen tot het zwembad. Bij aaneensluitende uren dien je alle tickets te laten controleren bij aankomst zodat dit geregistreerd kan worden en je niet onnodig uit het zwembad moet om je ticket opnieuw te tonen.

| ademt natuur, geeft richting                            |               | RN 2022_0029 / TN 22_1000034 |
|---------------------------------------------------------|---------------|------------------------------|
| PRIVÉ                                                   | ZWEMLES GEVEN |                              |
| DATUM 20:00 - 21:00<br>VR 29-07-<br>2022 LOCATIE        | NAAM          |                              |
| SPORTCOMPLEX<br>VIJFSPRONG<br>SPORTWEG 8<br>3560 LUMMEN | PRIJS         |                              |
|                                                         |               |                              |